# NetWitness<sup>®</sup> Platform XDR

Kubernetes Event Source Log Configuration Guide

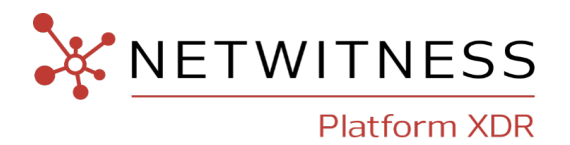

# **Kubernetes**

**Event Source Product Information:** 

Vendor: CNCF Event Source: Kubernetes Versions: 1.18

NetWitness Product Information: Supported On: NetWitness Platform XDR 12.2 and later Event Source Log Parser: kubernetes (JSON) Collection Method: Logstash Event Source Class.Subclass: Configuration Management

#### **Contact Information**

NetWitness Community at https://community.netwitness.com contains a knowledge base that answers common questions and provides solutions to known problems, product documentation, community discussions, and case management.

#### Trademarks

RSA and other trademarks are trademarks of RSA Security LLC or its affiliates ("RSA"). For a list of RSA trademarks, go to https://www.rsa.com/en-us/company/rsa-trademarks. Other trademarks are trademarks of their respective owners.

#### **License Agreement**

This software and the associated documentation are proprietary and confidential to RSA Security LLC or its affiliates are furnished under license, and may be used and copied only in accordance with the terms of such license and with the inclusion of the copyright notice below. This software and the documentation, and any copies thereof, may not be provided or otherwise made available to any other person.

No title to or ownership of the software or documentation or any intellectual property rights thereto is hereby transferred. Any unauthorized use or reproduction of this software and the documentation may be subject to civil and/or criminal liability.

This software is subject to change without notice and should not be construed as a commitment by RSA.

#### **Third-Party Licenses**

This product may include software developed by parties other than RSA. The text of the license agreements applicable to third-party software in this product may be viewed on the product documentation page on NetWitness Community. By using this product, a user of this product agrees to be fully bound by terms of the license agreements.

#### Note on Encryption Technologies

This product may contain encryption technology. Many countries prohibit or restrict the use, import, or export of encryption technologies, and current use, import, and export regulations should be followed when using, importing or exporting this product.

#### Distribution

Use, copying, and distribution of any RSA Security LLC or its affiliates ("RSA") software described in this publication requires an applicable software license.

RSA believes the information in this publication is accurate as of its publication date. The information is subject to change without notice.

THE INFORMATION IN THIS PUBLICATION IS PROVIDED "AS IS." RSA MAKES NO REPRESENTATIONS OR WARRANTIES OF ANY KIND WITH RESPECT TO THE INFORMATION IN THIS PUBLICATION, AND SPECIFICALLY DISCLAIMS IMPLIED WARRANTIES OF MERCHANTABILITY OR FITNESS FOR A PARTICULAR PURPOSE.

© 2020 RSA Security LLC or its affiliates. All Rights Reserved.

February, 2023

# Contents

| Configure Kubernetes to Send Audit Logs to Logstash       | 6  |
|-----------------------------------------------------------|----|
| Configure Filebeat DaemonSet                              |    |
| Deploy Logstash Kubernetes Pipeline Files from LIVE       |    |
| Deploy Kubernetes Parser from LIVE                        | 11 |
| Set Up Kubernetes Event Source in NetWitness Platform XDR |    |
| Kubernetes Collection Configuration Parameters            | 14 |
| Basic Parameters                                          | 14 |
| Advanced Parameters                                       |    |
| Configure NetWitness Platform to Collect Events           | 17 |
| Getting Help with NetWitness Platform XDR                 |    |
| Self-Help Resources                                       |    |
| Contact NetWitness Support                                |    |
| Feedback on Product Documentation                         | 19 |

To configure the Kubernetes event source, you must complete these tasks::

- I. Configure Kubernetes to Send Audit Logs to Logstash
- II. Configure Filebeat DaemonSet
- III. Deploy Logstash Kubernetes Pipeline Files from LIVE
- IV. Deploy Kubernetes Parser from LIVE
- V. Set Up Kubernetes Event Source in NetWitness Platform XDR
- VI. Configure NetWitness Platform to Collect Events

# **Configure Kubernetes to Send Audit Logs to Logstash**

Kube-apiserver is a component of Kubernetes which performs auditing. Each request on each stage of its execution generates an event, which is then pre-processed according to a certain policy and written to a backend log files. The policy determines what's recorded and the log files persist the records.

#### To configure Kubernetes to send audit logs to Logstash:

- 1. On the Kubernetes appliance, create the directory /var/lib/k8s\_audit on the master node.
- 2. Copy the provided audit-policy.yaml file into the directory /var/lib/k8s\_audit. (This directory will have access to te audit log files since it is mounted to the API server.)
- 3. Edit the kube-apiserver.yaml manifest file which has configurations accessed by **kubeapiserver**. The relevant section of the kube-apiserver.yaml will be as follows:

```
...
spec:
containers:
- command:
- kube-apiserver
--audit-log-path=/var/lib/k8s_audit/audit.log
--audit-policy-file=/var/lib/k8s_audit/audit-policy.yaml
--audit-log-maxbackup=10
--audit-log-maxsize=10
--audit-dynamic-configuration
--feature-gates=DynamicAuditing=true
```

```
...
```

**Note:** Following table provides the explanation for each of the arguments. The customer can set the values to the arguments based on their requirement.

| Argument                          | Description                                                                                       |
|-----------------------------------|---------------------------------------------------------------------------------------------------|
| audit-log-path                    | If set, all requests coming to the apiserver will be logged to this file.                         |
| audit-policy-file                 | Path to the file that defines the audit policy configuration                                      |
| audit-log-maxbackup               | The maximum number of old audit log files to retain.                                              |
| audit-log-maxsize                 | The maximum size of the audit log file (in Megabytes) before it gets rotated.                     |
| audit-dynamic-<br>configuration   | Enables dynamic audit configuration. This feature also requires the DynamicAuditing feature flag. |
| feature-<br>gates=DynamicAuditing | Set of "key=value" pairs that describe feature gates for alpha or experimental features.          |

4. Mount the directory containing policy file and log files onto the Kubernetes container.

The relevant section for mounting the directory /var/lib/k8s\_audit where our policy file and logs are located onto the kube-apiserver container will be as follows:

```
volumeMounts:
- mountPath: /var/lib/k8s_audit/
name: k8s-audit
...
volumes:
- hostPath:
path: /var/lib/k8s_audit
type: DirectoryOrCreate
name: k8s-audit
...
```

5. We have provided a sample audit-policy.yml file. The customer can create own policy file. For information on creating own policy file, click here.

Note: The kube-apiserver should be in running state after the above configuration changes are made.

## **Configure Filebeat DaemonSet**

**Note:** Deploy Filebeat as a DaemonSet to ensure there is a running instance on each node of the cluster.

#### To configure the Filebeat DaemonSet:

- 1. Download the daemonset file filebeat-kubernetes.yaml.
- 2. The kubernetes audit logs host folder (/var/lib/k8s\_audit/) is mounted on the Filebeat container. The sample is as follows:

```
...
volumeMounts:
- name: k8s-audit
mountPath: /var/lib/k8s_audit/
readOnly: true
volumes:
- name: k8s-audit
hostPath:
path: /var/lib/k8s_audit
type: DirectoryOrCreate
...
```

3. Filebeat starts an input for the files (/var/lib/k8s\_audit/\*audit\*.log) and begins harvesting them as soon as they appear in the folder. The format of the log is provided as **json**.Following is the filebeat input section:

filebeat.inputs:

```
- type: log
paths:
- /var/lib/k8s audit/*audit*.log
```

4. The kubernetes server logs host folder (/var/log/containers/) is mounted on the Filebeat container. The sample is as follows:

```
volumeMounts:
- name: server
mountPath: /var/log/containers/
readOnly: true
volume:
- name: server
hostPath:
path: /var/log/containers/
```

```
type: DirectoryOrCreate
```

5. Filebeat starts an input for the files (/var/log/containers/kube-apiserver-\*.log) and begins harvesting them as soon as they appear in the folder. The format of the log is provided as **json**.Following is the filebeat input section:

filebeat.inputs:

...

```
- type: log
paths:
- /var/log/containers/kube-apiserver-*.log
```

6. Everything is deployed under the **kube-system** namespace by default. To change the namespace, modify the filebeat-kubernetes.yaml file. The sample is as follows:

```
…
metadata:
name: <name>
namespace: kube-system
```

7. Provide the output destination as **logstash**. This will route Kubernetes audit events to the **Logstash** service. Edit the filebeat-kubernetes.yaml and enter the logstash ip address as follows:

```
...
output.logstash:
# The Logstash hosts
hosts: ["<logstash-ip-address>:5044"]
```

8. Deploy the filebeat-kubernetes.yaml to create the configMap, daemonset and service account. and The role is created to provide the required permissions for Filebeat pods. Use the **Kubectl** for deployment which allows you to run commands against Kubernetes clusters. The sample file structure is Kubectl apply -f filebeat-kubernetes.yaml.

# **Deploy Logstash Kubernetes Pipeline Files from LIVE**

Logstash Kubernetes Pipeline files requires resources available in Live to collect logs.

#### To deploy Logstash Kubernetes Pipeline files from Live:

- 1. In the NetWitness Platform XDR menu, select Configure > Live Content.
- 2. Browse Live for Logstash Kubernetes Pipeline files by typing 'Kubernetes' into the Keywords text box and click Search.
- 3. Select the item returned from the search.
- 4. Click **Deploy** to deploy the Logstash Kubernetes Pipeline files to the appropriate Log Collector using the Deployment Wizard.

| XNETWITNESS   Platform XDR             | Inves | tigate Re       | spond Use                  | ers Hosts            | Files         | Dashboard          | Reports                   |                         | ¢ s     | *  | 🕐 admin 🗸    |
|----------------------------------------|-------|-----------------|----------------------------|----------------------|---------------|--------------------|---------------------------|-------------------------|---------|----|--------------|
| LIVE CONTENT SUBSCRIPTIONS             | САРТ  | URE POLICIE     | S POLICIE                  | S INCIDEN            | <b>FRULES</b> | INCIDENT NC        | DTIFICATIONS E            | SA RULES                | CUSTOM  |    |              |
| Search Criteria<br><sub>Keywords</sub> |       | Matchin         | g Resourc<br>ults ⊙   ा≣ ⊳ | eS<br>etails 🗊 Deplo | y 🔊 Sub       | scribe \mid 💥 Pacl | kage 🖂                    |                         |         |    |              |
| kubernetes                             | - 1   | Certain service | s are managed b            | y Centralized Conte  | nt Manager    | nent(CCM). To mana | ge content on those servi | ices, <u>click here</u> |         |    |              |
| Category                               | - 1   | Subscribed      | I Name                     |                      |               | Cre                | ated                      | Updated                 |         | Ту | /pe          |
| FEATURED                               |       | 🗆 no            | Log Collector c            | ontent for Logstash  | n kubernete   | s Pipeline 202     | 3-02-02 5:50 AM           | 2023-02-02              | 5:50 AM | Lo | og Collector |
| ►                                      |       |                 |                            |                      |               |                    |                           |                         |         |    |              |

# **Deploy Kubernetes Parser from LIVE**

Kubernetes parser requires resources available in Live to parse logs.

#### To deploy Kubernetes content from Live:

- 1. In the NetWitness Platform XDR menu, select **Configure** > Live Content.
- 2. Browse Live for Kubernetes parser by typing kubernetes into the Keywords text box and click Search.
- 3. Select the item related to the parser returned from the Search.
- 4. Click **Deploy** to deploy the Kubernetes parser to the appropriate Log Decoder using the **Deployment** Wizard

| NETWITNESS   Platform XDR                                                                                    | Invest | igate Res        | pond User          | s Hosts            | Files Das         | hboard      | Reports             |                               |                      |          | ¢       |        | 劣        | (?) a    | dmin 🗸 |
|----------------------------------------------------------------------------------------------------|--------|------------------|--------------------|--------------------|-------------------|-------------|---------------------|-------------------------------|----------------------|----------|---------|--------|----------|----------|--------|
| LIVE CONTENT SUBSCRIPTIONS                                                                                   |        |                  |                    |                    |                   |             |                     | ESA RULES                     |                      |          |         |        |          |          |        |
| Search Criteria Matching Resources<br>Keywords Show Results ©   📓 Details 🗊 Deploy 🔊 Subscribe   💥 Package © |        |                  |                    |                    |                   |             |                     |                               |                      |          |         |        |          |          |        |
| kubernetes                                                                                                   | - 11   | Certain services | s are managed by ( | Centralized Conter | nt Management(CCN | 1). To mana | ge content on those | e services, <u>click here</u> |                      |          |         |        |          |          |        |
| Category                                                                                                    | - 11   | Subscribed       | Name               | Created            | Updated           | Туре        | Description         |                               |                      |          |         |        |          |          |        |
| FEATURED                                                                                                    |        | 🗆 no             | Log Collector      | 2023-02-02 5:5     | 2023-02-02 5:     | Log         | Log Collector con   | tent for Logstash kuł         | bernetes Pipeline    |          |         |        |          |          |        |
| ▶ 🗀 THREAT                                                                                                   | - 11   | 🗹 no             | Kubernetes         | 2023-02-03 12:     | . 2023-02-03 12   | Log         | Log device conte    | ent for event source          | Kubernetes - kuberne | etes, Pa | arser V | ersion | : 2, Eve | nt Sourc | e Upda |
|                                                                                                    |        |                  |                    |                    |                   |             |                     |                               |                      |          |         |        |          |          |        |

# Set Up Kubernetes Event Source in NetWitness Platform XDR

#### To configure the Kubernetes Event Source:

- 1. In the NetWitness Platform XDR menu, select Admin > Services.
- 2. In the Services grid, select a Log Collector service, and from the Actions (\*) menu, choose View > Config.
- 3. In the Event Sources view, select Logstash / Config from the drop-down menu.

|                                | XDR Investigate Respond                                     | Users H        | Hosts File       | s Dashboard         | Reports           |                |                 | Ō                 | ) 2        | * (      | ?) admin 🗸       |
|--------------------------------|-------------------------------------------------------------|----------------|------------------|---------------------|-------------------|----------------|-----------------|-------------------|------------|----------|------------------|
| HOSTS SERVICES EVENT           |                                                             | ES HEALTH &    | & WELLNESS       |                     |                   |                |                 |                   |            |          |                  |
| 🚠 Change Service 🛛 🔟 logdecode | Change Service   1 📴 logdecoder1 - Log Collector   Config ⊗ |                |                  |                     |                   |                |                 |                   |            |          |                  |
| General Remote Collectors      | Files Event Sources Even                                    | t Destinations | Settings /       | Appliance Service C | onfiguration      |                |                 |                   |            |          |                  |
| stash v Config                 | ~                                                           |                |                  |                     |                   |                |                 | Eve               | nt Source  | Configur | ation Guid       |
| Event Categories               | Event Categories Sources                                    |                |                  |                     |                   |                |                 |                   |            |          |                  |
| + -                            | 🕂 🗕 🗹 📥 Import Source 🛛 🖻                                   | Export Source  | 🗹 Test Configura | ation               |                   |                |                 | Filter b          | Name / A   | ddress   | ×                |
| ✓ Name                         | ☑ Name                                                      | Enabled        | Description      | Port Number         | Event Destination | Kubernetes SSL | Destination SSL | Additional Custon | Required F | Plugins  | Pipeline Workers |
| ✓ kubernetes                   | 🗹 kubernetes                                                | true           |                  | 5044                | 10.125.245.4      | false          | true            |                   |            |          | 0                |
|                                |                                                             |                |                  |                     |                   |                |                 |                   |            |          |                  |

- 4. In the **Event Categories** panel toolbar, click + .
- 5. Select Kubernetes from the list and in the Sources panel, click
  The Add Source dialog is displayed.

| Add Source                   |                                                   |        | e× |
|------------------------------|---------------------------------------------------|--------|----|
| Basic                        |                                                   |        |    |
| Name *                       | kubernetes                                        |        |    |
| Enabled                      | $\checkmark$                                      |        |    |
| Description                  | Enter description for Logstash pipeline           |        |    |
| Port Number *                | 5044                                              |        | \$ |
| Event Destination *          | logdecoder1                                       |        | ~  |
| - S Advanced                 |                                                   |        |    |
| (i) Configuration can be sav | ed only when the test configuration is successful |        |    |
| Test Configuration           |                                                   |        |    |
| Section suc                  | cessful                                           |        |    |
|                              |                                                   |        |    |
|                              |                                                   |        |    |
|                              |                                                   |        |    |
|                              |                                                   |        |    |
|                              |                                                   |        |    |
|                              |                                                   |        |    |
|                              |                                                   |        |    |
|                              |                                                   |        |    |
|                              |                                                   |        |    |
|                              |                                                   |        |    |
|                              |                                                   | Cancel | ОК |

- 6. Define parameter values, as described in Kubernetes Collection Configuration Parameters.
- 7. Click Test Configuration.

The result of the test is displayed in the dialog box. If the test is unsuccessful, edit the device or service information and retry.

**Note:** The Log Collector takes approximately **60** seconds to return the test results. If it exceeds the time limit, the test times out and NetWitness Platform displays an error message.

- 8. If the test is successful, click OK. The new event source is displayed in the Sources panel.
- 9. Save the configuration. From the Actions menu choose System.

|                               | XDR Investigate Respond                                     | Users Hosts          | Files Dashboard           | Reports              |                  |                        | ΟÔ           | 2 %            | ? admin 🗸        |
|-------------------------------|-------------------------------------------------------------|----------------------|---------------------------|----------------------|------------------|------------------------|--------------|----------------|------------------|
| HOSTS SERVICES EVENT          | SOURCES ENDPOINT SOURCE                                     | S HEALTH & WEL       | LLNESS SYSTEM SI          |                      |                  |                        |              |                |                  |
| A Change Service   🔤 logdecod | 🚠 Change Service   📴 logdecoder1 - Log Collector   Config 😔 |                      |                           |                      |                  |                        |              |                |                  |
| General Remote Collectors     | Files Event S System                                        | stinations Sett      | tings Appliance Service ( | Configuration        |                  |                        |              |                |                  |
| Logstash 👻 Config             | Stats     Explore                                           |                      |                           |                      |                  |                        | 📰 Event S    | ource Configu  | ration Guid      |
| Event Categories              | Sources Logs                                                |                      |                           |                      |                  |                        |              |                |                  |
| + -                           | + - 🗹 📥 Import Source 🖄                                     | Export Source 🛛 Test | t Configuration           |                      |                  |                        | Filter by Na | ime / Address  | ×                |
| ☑ Name                        | ☑ Name                                                      | Enabled Descr        | ription Port Number       | Event Destination Ki | ubernetes SSL De | stination SSL Addition | al Custom Re | quired Plugins | Pipeline Workers |
| ✓ kubernetes                  | ☑ kubernetes                                                | true                 | 5044                      | 10.125.245.4 fa      | alse tru         | ie                     |              |                | 0                |

10. In the Collection drop-down menu, select Logstash > Start, to start the log collection.

| 🔆 netwit         | NESS   Platform XDR Investigate Respond Users Hosts Files [                                                                                                    | hboard Reports 🖏 🎝 🗟                                                                                                    | % 🕜 admin 🗸 |
|------------------|----------------------------------------------------------------------------------------------------|----------------------------------------------------------------------------------------------------|-------------|
| HOSTS SE         | ERVICES EVENT SOURCES ENDPOINT SOURCES HEALTH & WELLNESS SYS                                                                                                    |                                                                                                    |             |
| 🏯 Change Serv    | ice   📴 logdecoder - Log Collector   System 🎯                                                                                                    |                                                                                                    |             |
| III Collection 🔅 | 🛢 Host Tasks 🖞 Shutdown Service 🖞 Shutdown Appliance Service 🖞 Reboot                                                                                                    |                                                                                                    |             |
| 🎹 File           | >                                                                                                    |                                                                                                    | A           |
| III ODBC         | Prvice Information                                                                                                    | ppliance Service Information                                                                                                    |             |
| E Check Point    | t ><br>oder (Log Collector)                                                                                                    | ame logdecoder (Host)                                                                                                    |             |
| Windows          | > 0-15067.5 e612c783f (Rev null)                                                                                                    | ersion 12.2.0.0 (Rev. pull)                                                                                                    |             |
| WMware           | ) (0.42% of 32174 MB)                                                                                                    | emory Usage 33640 KB (0.10% of 32174 MB)                                                                                                    |             |
| SDEE             | > 1042/01/22/14 Mby                                                                                                    |                                                                                                    |             |
| III Syslog       | > 17 1 <b>9</b> 0.05                                                                                                    | unning Cines 2002 len 12.00/22/52                                                                                                    |             |
| III SNMP         | 2 hours 52 minutes 0 consuming                                                                                                    | anning since 2023-jan-15 09:55:55                                                                                                    |             |
| III Netflow      | > to hours 52 minutes 9 seconds                                                                                                    | ptime 5 days 21 hours 28 minutes 23 seconds                                                                                                 |             |
| III Plugins      | > in-19 07:02:15                                                                                                    | urrent Time 2023-Jan-19 07:02:16                                                                                                    |             |
| Logstash         | > Start                                                                                                    |                                                                                                    |             |
| Log Collec       | tor User mormation                                                                                                    | lost User Information                                                                                                    |             |
| Name             | admin                                                                                                    | ame admin                                                                                                    |             |
| Groups           | Administrators                                                                                                    | roups Administrators                                                                                                    |             |
| Roles            | connections manage, logcollection.manage, logs.manage, sdk.content,<br>sdk.manage, sdk.meta, services.manage, storedproc.execute,<br>storedproc.manage, sys.manage, users.manage | oles appliance.manage, connections.manage, logs.manage, services.manage,<br>storedproc.execute, storedproc.manage, sys.manage, users.manage |             |

### **Kubernetes Collection Configuration Parameters**

The tables below list the configuration parameters required for integrating Kubernetes with NetWitness Platform XDR.

Note: Fields that are followed by an asterisk (\*) are mandatory.

#### **Basic Parameters**

| Name         | Description                                                                                                    |
|--------------|----------------------------------------------------------------------------------------------------|
| Name *       | Enter an alpha-numeric, descriptive name for the source. This value is only used for displaying the name on this screen. |
| Enabled      | Select the check box to enable the event source configuration to start collection. The check box is selected by default. |
| Description  | Enter a text description for the event source.                                                                           |
| Port Number* | Enter the port number that you configured for your event sources. The default value of port number is 5044.              |

| Name                  | Description                                                                                                 |
|-----------------------|----------------------------------------------------------------------------------------------------|
| Event<br>Destination* | Select the NetWitness Log Collector or Log Decoder to which event needs to be send from the drop-down list. |
| Test<br>Configuration | Checks the configuration parameters specified in this dialog to make sure they are correct.                 |

### **Advanced Parameters**

| Name           | Description                                                                                                    |
|----------------|----------------------------------------------------------------------------------------------------|
| Debug          | <b>Caution:</b> Only enable debugging (set this parameter to <b>On</b> or <b>Verbose</b> ) if you have a problem with an event source and you need to investigate this problem.                                                                                                    |
|                | <b>Caution:</b> Enabling debugging will adversely affect the performance of the Log Collector.                                                                                                    |
|                | Enables or disables debug logging for the event source. Valid values are:                                                                                                    |
|                | • <b>Off</b> = (default) disabled                                                                                                    |
|                | • $\mathbf{On} = \text{enabled}$                                                                                                    |
|                | • <b>Verbose</b> = enabled in verbose mode - adds thread information and source context information to the messages.                                                                                                    |
|                | This parameter is designed for debugging and monitoring isolated<br>event source collection issues. If you change this value, the change<br>takes effect immediately (no restart required). The debug logging is<br>verbose, so limit the number of event sources to minimize<br>performance impact. |
| Kubernetes SSL | Select this checkbox to communicate using Kubernetes SSL. The security of data transmission is managed by encrypting information and providing authentication with SSL certificates. This check box is not selected by default.                                                                      |
|                | Note: Ensure that you copy the server SSL certificate and the key<br>(generated in your system) to /etc/logstash/pki on Log<br>Collector, which is used during SSL connection.<br>/etc/logstash/pki is a path in the Log Collector node.                                                             |
| Certificate *  | Select the name of a server SSL certificate located at /etc/logstash/pki.                                                                                                    |
| Key *          | Select the name of a server SSL key located at /etc/logstash/pki.                                                                                                    |

| Name                               | Description                                                                                                    |
|------------------------------------|----------------------------------------------------------------------------------------------------|
| Destination SSL                    | Select the check box to communicate using SSL. The security of data transmission is managed by encrypting information and providing authentication with SSL certificates. This check box is selected by default.                                                                                                    |
| Additional Custom<br>Configuration | Use this text box for any additional configuration, in case you have<br>multiple inputs or another set of outputs to send somewhere in<br>addition to a NetWitness Log Collector or Log Decoder. For<br>example, you can configure the data to be sent to Elasticsearch. In<br>this case, each event that is sent to Netwitness Platform XDR will<br>also be send to Elasticsearch. |
| Required Plugins                   | Specify the required plugins in a comma separated list.                                                                                                    |
|                                    | Note:<br>- Backup and restore is not supported for custom plugins.<br>- If the test connection failed due to required plugin is not installed,<br>you must install the required plugin. For more information, see<br>Install or Manage Logstash Plugin.                                                                                                    |
| Required Ports                     | Enter the list of ports required for external access.                                                                                                    |
| Pipeline Workers                   | Number of pipeline worker threads allocated for logstash pipeline.                                                                                                    |

## **Configure NetWitness Platform to Collect Events**

#### To configure NetWitness platform to collect events:

- 1. You must start capture on the Log Decoder to which you are sending the Logstash data. To start or restart network capture on a Log Decoder:
  - i. In the NetWitness Platform XDR menu, select **Admin** > **Services**. The Services view is displayed.
  - ii. Select a Log Decoder service.
  - iii. Under Actions, select View > System.
  - iv. In the toolbar, click Start Capture.

Note: If the toolbar is displaying the Stop Capture () icon, then capture has already started.

By default, Log Decoders support events that are up to 32 KB in size. If the events are getting truncated on the Log Decoder, use the following procedure to change the event size:

- Change LogDecoder REST config at http://LogDecoder\_ IP:50102/decoder/config, where LogDecoder\_IP is the IP address of your Log Decoder.
- 2. Set pool.packet.page.size to 64 KB.
- 3. Restart the Log Decoder. This is required after you change the pool.packet.page value.

**Note:** If you are collecting events larger than 64 KB in size, follow instructions above in the Filter out unwanted logs section. You can drop unwanted logs or fields for a specific event source to reduce the size of the incoming data.

# Getting Help with NetWitness Platform XDR

### **Self-Help Resources**

There are several options that provide you with help as you need it for installing and using NetWitness:

- See the documentation for all aspects of NetWitness here: https://community.netwitness.com/t5/netwitness-platform/ct-p/netwitness-documentation.
- Use the **Search** and **Create a Post** fields in NetWitness Community portal to find specific information here: https://community.netwitness.com/t5/netwitness-discussions/bd-p/netwitness-discussions.
- See the NetWitness Knowledge Base: https://community.netwitness.com/t5/netwitness-knowledge-base/tkb-p/netwitness-knowledge-base.
- See Troubleshooting section in the guides.
- See also NetWitness® Platform Blog Posts.
- If you need further assistance, Contact NetWitness Support.

### **Contact NetWitness Support**

When you contact NetWitness Support, please provide the following information:

- The version number of the NetWitness Platform XDR or application you are using.
- Logs information, even source version, and collection method.
- If you have problem with an event source, enable **Debug** parameter (set this parameter to **On** or **Verbose**) and collect the debug logs to share with the NetWitness Support team.

Use the following contact information if you have any questions or need assistance.

| NetWitness Community Portal                                   | https://community.netwitness.com<br>In the main menu, click <b>Support &gt; Case Portal &gt; View My</b><br><b>Cases</b> . |
|---------------------------------------------------------------|----------------------------------------------------------------------------------------------------|
| International Contacts (How to<br>Contact NetWitness Support) | https://community.netwitness.com/t5/support/ct-p/support                                                                   |
| Community                                                     | https://community.netwitness.com/t5/netwitness-discussions/bd-<br>p/netwitness-discussions                                 |

### **Feedback on Product Documentation**

You can send an email to <a href="https://www.nwdocsfeedback@netwitness.com">nwdocsfeedback@netwitness.com</a> to provide feedback on NetWitness Platform documentation.